## تنظیم سرویس Cisco در اندروید روش اول

اتصال و تنظیم سرویس سیسکو در دیوایس ios اندروید مشابه هم است و نیازمند نصب اپلیکیشن Cisco any connect که باید حتما از app store دریافت گردد و در اندروید از گوگل پلی یا از سایت ما یا هر منبع دیگری.

پس از نصب اپلیکیشن نیازمند آدرس سرور هستیم. در صورت داشتن چند آدرس لازم است همه پایداری بهتر و امکان جابجایی اتصال همه سرورهای داده شده اضافه شود.

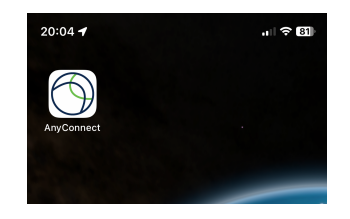

به توجه به محدودیت ها ، آدرس های سرور همراه با پورت اعلام میشود پس در زمان وارد کردن آدرس ، باید پورت هم ذکر شود.آدرس و پورت در بخش آموزش ها ذکر شده .مثال : ip address :port

از سمت چپ به راست :

|                    |                      | al 🗢 🞒 |                       |                      | al 🗢 🗊                     |                 |                 | al 🗢 🚯            | 20:05               |                                                                                       | .ıl 🗢 81                                            |
|--------------------|----------------------|--------|-----------------------|----------------------|----------------------------|-----------------|-----------------|-------------------|---------------------|---------------------------------------------------------------------------------------|-----------------------------------------------------|
|                    | VPN Connections      |        |                       | VPN Connections      | ctions Cisco Secure Client |                 |                 |                   | Cisco Secure Client |                                                                                       |                                                     |
|                    |                      |        | A PRIMARY VIRTUAL PRI |                      |                            | PRIVATE NETWORK | VATE NETWORK    |                   |                     | TWORK                                                                                 |                                                     |
| VPN Server         |                      | í      | VPN Server            |                      | í                          | AnyConnect VPN  | I               |                   | AnyConne            |                                                                                       | $\mathbb{E}_{\mathbb{N}}^{\mathbf{I}_{\mathbb{N}}}$ |
| Add VPN Connection |                      |        | ✓ filbaz<br>Enabled   |                      | í                          | Connections     |                 | filbaz >          | Connectio           |                                                                                       | filbaz >                                            |
|                    |                      |        | Add VPN Connection    |                      |                            | Details         | Disconnected >  |                   |                     |                                                                                       | Connecting >                                        |
|                    |                      |        |                       |                      |                            |                 |                 |                   | Cise<br>ide         | Untrusted Ser<br>co Secure Client canno<br>entity of filbaz. Would<br>continue anyway | r <b>ver</b><br>bt verify the<br>you like to<br>y?  |
|                    |                      |        |                       |                      |                            |                 |                 |                   |                     |                                                                                       |                                                     |
|                    |                      |        |                       |                      |                            |                 |                 |                   |                     |                                                                                       |                                                     |
|                    |                      |        |                       |                      |                            |                 |                 |                   |                     |                                                                                       |                                                     |
|                    |                      |        |                       |                      |                            |                 | <br>cisco       |                   |                     | ،،ا،،،ا،،<br>cısco                                                                    |                                                     |
| Home               | Settings Diagnostics | About  | Home                  | Settings Diagnostics | <b>i</b><br>About          | Home Setti      | ngs Diagnostics | <b>i</b><br>About | Home                | Settings Diagr                                                                        | B G About                                           |
|                    |                      |        |                       |                      |                            |                 |                 |                   |                     |                                                                                       |                                                     |

۱. روی گزینه Add VPN Connectionرا بزنید

۲.یک نام انتخاب و آدرس سرور را همراه با پورت وارد و ذخیره کنید.

۳-به عقب برگشته ، سرور تنظیم شده را انتخاب و گزینه Any. Connect VPN را فعال کنید تا اتصال برقرار گردد.

۴-برای رد کردن مجوز سرتیفیکیت ، گزینه آخر یعنی Continueرا بزنید.

۵-از شما نام کاربری و رمز سوال می شود که طبق اطلاعات داده شده در زمان خرید وارد کرده و منتظر اتصال بمانید.

این کار را برای هر تعداد فایل کلاینتی که به شما داده شده تکرار کنید.

## تنظیم سرویس Cisco در اندروید روش دوم

اتصال و تنظیم سرویس سیسکو علاوه بر استفاده از اپلیکیشن Cisco any connect ، می توانید از اپلیکیشن OPEN CONNECT هم استفاده شود. تنظیمات مشابه تنظیم در اپلیکیشن Cisco any connect می باشد که طبق تصاویر زیر قابل تنظیم هست.

اپلیکیشن OPEN CONNECT یک برتری نسبت به Cisco any connect دارد و آن ذخیره کرد رمز در اولین اتصال هست و نیازی نیست هر بار رمز را وارد کنید.

از چپ به راست :

| 20:18 🚳                                                                                                    | জি⊪∥ 55%≜ | 20:19 🚳                                                                             | হ্ন 💷 55% 🛢 | 20:18 🕲                                                          | জি- 💷 56% 🛢   | 20:19 🚳                                 | ব্দি না 55% 🛢 |
|----------------------------------------------------------------------------------------------------|-----------|-------------------------------------------------------------------------------------|-------------|------------------------------------------------------------------|---------------|-----------------------------------------|---------------|
| OpenConnect                                                                                                    |           | Editing "Filplus"                                                                   | Î           | OpenConnect                                                      |               | OpenConnect                             |               |
| Add Profile<br>Enter the hostname, IP address, or URL:                                                                                          |           | Server<br>Profile name                                                              |             | STATUS<br>Network Status:<br>Connecting                          | LOG           | STATUS<br>Network Status:<br>Connecting | LOG           |
| Valid formats include:<br>vpn.example.com (typical usage)<br>vpn.example.com/49 (hostport)<br>https://vpn.example.com/my/group-url<br>Cancel OK |           | Server address                                                                      |             |                                                                  |               |                                         |               |
|                                                                                                    |           | CA certificate                                                                      |             | Certificate warning<br>The certificate from VPN server           | r             |                                         |               |
|                                                                                                    |           | Authentication<br>User certificate                                                  |             | Reason: "signer not found"<br>SHA1:<br>2caa8ed11b171767a8f6490d2 | 226a1c134e340 |                                         |               |
| No VPN profiles defined                                                                                                    | 63        | Private key                                                                         |             | 268                                                              |               |                                         |               |
| 1 2 3 4 5 6 7                                                                                                    | 8 9 0     | Software token<br>Disabled                                                          |             | Just once No Alwa                                                | ays connect   |                                         |               |
| q w e r t y u                                                                                                    |           | Token string                                                                        |             |                                                                  |               |                                         |               |
| a s u f g h j<br>↔ z x c v b n                                                                                                    | m 🗵       | Disable credential caching<br>Never cache login names, user groups, or<br>passwords |             |                                                                  |               |                                         |               |
| !#1 ⊕ / EN(UK)                                                                                                    | . Done    | Clear saved passwords                                                               |             | DISCONNECT                                                       |               | DISCONNEC                               | r             |
| ·····                                                                                                    | $\sim$    |                                                                                     |             |                                                                  | -             |                                         | _             |

۱. روی علامت + زده تا آدرس و پورت وارد شود

۲.پس از زدن OK عکس دوم می آید نیازی به تنظیمی نیست به عقب برمیگردیم.

۳.روی Connectزده تا اتصال برقرار گردد و از شما مجوز سرتیفیک میخواد روی گزینه Always connectبزنید. ۴-منتظر اتصال بمانید.